# 奉行シリーズ サポート技術情報

OBC 定型文書

## 元帳をExcelに転送する方法

この資料は、以下の製品について記述したものです。

・勘定奉行21シリーズ(勘定奉行[個別原価管理編]を除く)

### 概要

元帳や摘要元帳から転送したデータを Excel で開くと、Excel で日付書式に変換されず、文字列として表示される場合があります。

本資料では、正しく日付書式で表示するための方法(転送ファイルの作成方法・Excelの開き方)をご説 明します。

### 勘定奉行の操作

[導入処理]-[会社情報登録]メニューを選択します。
 元号表示が和暦の場合には、「西暦」を選択して登録します。
 和暦は、Excelに転送した際に正しく表示できないため、一時的に「西暦」に変更します。

| 会社No.                                                                                                    | 1                                                   |                                                                                                 |                                                                                                    |                   |                                                               |                                            |
|----------------------------------------------------------------------------------------------------|-----------------------------------------------------|-------------------------------------------------------------------------------------------------|----------------------------------------------------------------------------------------------------|-------------------|---------------------------------------------------------------|--------------------------------------------|
| 会社名                                                                                                    | OBC商事 材                                             | 朱式会社                                                                                            |                                                                                                    |                   |                                                               |                                            |
| 郵便番号                                                                                                    | 163-6032                                            |                                                                                                 |                                                                                                    |                   |                                                               |                                            |
| 住所 1                                                                                                    | 東京都新宿区西                                             | 西新宿67                                                                                           | 丁目8番地1号                                                                                                    |                   |                                                               |                                            |
| 住所2                                                                                                    |                                                     | f                                                                                               | 主友不動產新宿才                                                                                                    | ーク:               | タワー                                                           |                                            |
| 代表者役職名                                                                                                    | 代表取締役社長                                             | Ę                                                                                               | 代表者                                                                                                    | 名                 | 山口和夫                                                          | ₹                                          |
| 電話番号                                                                                                    | 03-3342-1880                                        |                                                                                                 |                                                                                                    | ₽号                | 03-3342-6                                                     | 575                                        |
| 会計期間 12<br>決算期 第<br>運用方法の設<br>決算回数<br>(年2回(中間)                                                                                                    | 年 4月 1E<br>4期<br>定                                  | 3~ 1                                                                                            | 3年3月31<br>定                                                                                                   | 8                 | 入力開                                                           | 始月 4月<br>登録( <u>T</u> )                    |
| 会計期間<br>注<br>注<br>注<br>算<br>加<br>方<br>法の設<br>注<br>算<br>回<br>数<br>年<br>2<br>回<br>(中<br>平<br>本<br>の<br>設<br>(中<br>平<br>本<br>の<br>設<br>(中<br>平<br>本<br>の<br>設<br>(中<br>平<br>本<br>の<br>設<br>(中<br>平<br>本<br>の<br>設<br>(中<br>平<br>本<br>の<br>設<br>(中<br>平<br>本<br>の<br>設<br>(中<br>平<br>本<br>の<br>設<br>(中<br>平<br>本<br>の<br>設<br>(中<br>平<br>本<br>の<br>設<br>(中<br>平<br>本<br>の<br>設<br>(中<br>平<br>本<br>の<br>設<br>(中<br>平<br>本<br>の<br>読<br>(中<br>平<br>本<br>の<br>読<br>(中<br>平<br>本<br>の<br>読<br>(中<br>平<br>本<br>の<br>読<br>(中<br>平<br>本<br>の<br>ま<br>の<br>ま<br>の<br>ま<br>の<br>読<br>(中<br>平<br>本<br>の<br>ま<br>の<br>ま<br>の<br>、<br>の<br>で<br>の<br>で<br>の<br>の<br>の<br>の<br>ま<br>の<br>の<br>の<br>の<br>の<br>の<br>の<br>の<br>の<br>の<br>の<br>の<br>の | 年 4月 1日<br>4期<br>定<br>間決算) マ<br>町<br>西項目あり          | 日 ~ 11<br>印刷服約<br>○ 一般<br>○ 計科<br>▽ 網掛                                                          | <ul> <li>3年3月31</li> <li>定</li> <li>料目を均等割付す</li> <li>利すの刷する</li> </ul>                                       | するる               | 入力開<br>0桁<br>0桁                                               | 始月 4月<br>登録(T)<br>キャン地<br>「NJ7°(H)         |
| <ul> <li>会計期間 12</li> <li>決算期 第</li> <li>運用方法の設<br/>決算回数</li> <li>年2回(中村<br/>4目体系)</li> <li>マ部門あり</li> <li>マ部門あり</li> <li>マ部門あり</li> <li>マンドが数</li> </ul>                                                                                                    | 年 4月 1<br>4 期<br>定<br>調決算)  ・<br>回<br>両項目あり         | 日 ~ 11<br>印刷語25<br>一 一般<br>一 計科<br>▼ 網掛                                                         | <ul> <li>第年 3月 31</li> <li>定</li> <li>(料目を均等割付する)</li> <li>(け印刷する)</li> <li>月表示基準</li> </ul>                  | 日<br>する<br>る      | 入力開<br>0桁<br>0桁                                               | 始月 4月<br>登録(I)<br>中心地<br>設定( <u>S</u> )    |
| <ul> <li>会計期間 12</li> <li>決算期 第</li> <li>運用方法の設<br/>決算回数</li> <li>年2回(中)</li> <li>科目体系</li> <li>ジ部門あっ</li> <li>マ製造原(<br/>コード*桁数</li> <li>総勘定</li> </ul>                                                                                                    | 年 4月 1<br>4 期<br>定<br>翻決算) ▼<br>5<br>面項目あり<br>部府 補助 | <ul> <li>□ ~ 11</li> <li>印刷設行</li> <li>□ 一般</li> <li>□ 計料</li> <li>☑ 網掛</li> <li>③ 桁</li> </ul> | <ul> <li>3年3月31</li> <li>第43月31</li> <li>第4日を均等割付する</li> <li>日を均等割付する</li> <li>月表示基準</li> <li>6月始月</li> </ul> | 日<br>する<br>る<br>棚 | 入力開<br>0<br>桁<br>0<br>桁<br>単<br>如<br>和<br>卸<br>処理<br>年<br>次棚卸 | 始月 4月<br>登録(T)<br>キャンセル<br>「設定( <u>S</u> ) |

[日常処理1]-[元帳処理]の各メニューを選択します。
 [転送条件指定]画面で、Excel に転送する際の条件を指定します。
 [転送条件指定]画面を表示する方法は、元帳のメニューによって異なります。

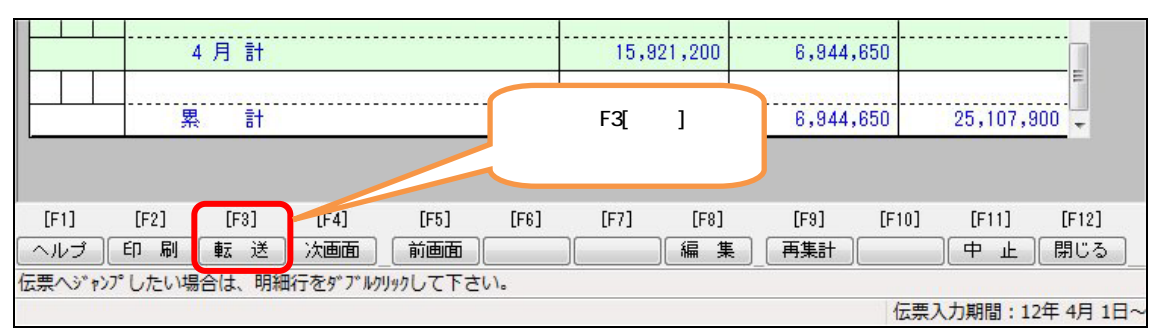

[元帳問い合わせ]メニュー / [摘要元帳]メニュー

#### [元帳発行]メニュー

| ◉ 総勘定元帳 ── 補助元                                                                                                    | 発行基準<br>.帳 <ol> <li>・ド範囲</li> </ol>              | ◎ コード指定                                                             | ベース<br>④ 全社           | ¶ ⊚ ታ°⊮∽ጋ°                                      |                             |
|----------------------------------------------------------------------------------------------------|--------------------------------------------------|---------------------------------------------------------------------|-----------------------|-------------------------------------------------|-----------------------------|
| コード                                                                                                    |                                                  |                                                                     |                       |                                                 |                             |
| 部門コード                                                                                                    |                                                  | ~ [                                                                 |                       |                                                 |                             |
| 総勘定科目コード 1                                                                                                    | 00 現 金                                           | ~ 11                                                                | 0 当座預金                |                                                 |                             |
| 補助科目コード                                                                                                    |                                                  | ~                                                                   | 7                     |                                                 |                             |
| ※行和日パター")                                                                                                    |                                                  |                                                                     |                       |                                                 |                             |
|                                                                                                    |                                                  |                                                                     |                       |                                                 |                             |
| 2012年 4月、                                                                                                    | <ul> <li>■ 1 □ ~ 2012</li> </ul>                 | 年 4月 🚽 5                                                            | 8                     |                                                 |                             |
| 1紙選択                                                                                                    | 税如理                                              | 發行内容                                                                | 18月糸用白                | 口届收行                                            |                             |
| 野線印刷(単票) ▼                                                                                                    | 〔税抜 ▼〕                                           | 明新田印刷                                                               | ▼ 2行印                 | 刷 👻                                             |                             |
| 急先印刷科目                                                                                                    | 印刷条件                                             |                                                                     |                       |                                                 |                             |
|                                                                                                    | 指定された日付範囲に                                       | 明細がある場合のみ                                                           | 印刷する。                 | 「元帳発行 印                                         | 刷範囲・条件指定                    |
| 斎要優先   ▼                                                                                                    |                                                  |                                                                     |                       | -                                               |                             |
| 斎要優先 ▼<br>③コード印刷 ▼ 税区:                                                                                                    | □ □ □ □ □ □ □ □ □ □ □ □ □ □ □ □ □ □ □            | ☑ 伝票NoED刷 ☑                                                         | 部門名印刷                 | 入力]画面で                                          | [転送]ボタン                     |
| 宿要優先 ▼<br>] コード印刷 ▼ 税区:<br>] 諸口勘定に集約せず、村                                                                                                    |                                                  | ☑ 伝票NoED刷   ☑<br>☑ 補助元帳でED刷す                                        | 部門名印刷<br>る総勘定         | 入力]画面で<br>をクリックし                                | [転送]ボタン<br>/ます。             |
| <ul> <li>斎要優先 ▼</li> <li>コード印刷 ▼税区:</li> <li>諸口勘定に集約せず、相</li> <li>満費税金額内訳表示</li> </ul>                                                                                      | 分・事業区分印刷 [<br>]<br>目手科目を個別表示 [                   | ☑ 伝票NoED刷   ☑<br>☑ 補助元帳でED刷す                                        | 部門名印刷<br>る総勘定         | 入力]画面で<br>をクリックし                                | [転送]ボタン<br>·ます。             |
| <ul> <li> <b>斎要優先</b> <ul> <li>コード印刷</li> <li>⑦税区:</li> <li>13日勘定に集約せず、相</li> <li>消費税金額内訳表示</li> <li>             印刷(P)             7°比*ュー(         </li> </ul> </li> </ul> | 分・事業区分印刷 [<br>目手科目を個別表示 [<br>(火) [設定( <u>S</u> ) | <ul> <li>✓ 伝票NoED刷</li> <li>✓ 補助元帳でED刷す</li> <li>(転送(E))</li> </ul> | 部門名印刷<br>る総勘定<br>キャン制 | 入力]画面で<br>をクリックし<br><sup>ヘルフ°(</sup> <u>H</u> ) | [転送]ボタン<br><sup>,</sup> ます。 |

3. [転送条件指定]画面で、出力形式に「カンマ区切り」を選択して、[変更...]ボタンをクリックしま す。

Excel を保存する場所を選択して、ファイル名を入力します。

[保存]ボタンをクリックして、出力先の名前の末尾に「.txt」が付加されたことを確認して、[実行] ボタンをクリックします。

| 転送条件指定                                               |                         |                                      |
|------------------------------------------------------|-------------------------|--------------------------------------|
| 出力形式<br>● <u>(力)マ区切</u><br>● タ <i>ブ</i> 区切<br>● 文書形式 | 実行(R)<br>中止( <u>A</u> ) | ファイル名の末尾に、<br>「.txt」が付いたことを<br>変初します |
| 出力先<br>◎ C:¥元帳.txt                                   | 変更(1)                   |                                      |

4. 1. で和暦から「西暦」へ変更した場合には、[導入処理]-[会社情報登録]メニューで、「和暦」に戻し て再登録します。

引き続き、次ページ以降の「Excelの操作」を行います。

### Excelの操作

1. Excelを起動して、[ファイル]-[開く]メニューを選択します。

Microsoft Excel 2010の場合

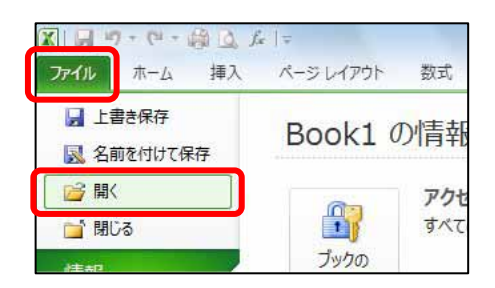

Microsoft Excel 2003の場合

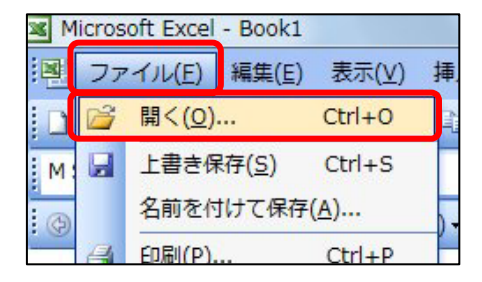

2. [ファイルを開く]画面が表示されます。

ファイル名の下または、右のボタンをクリックし、「テキストファイル(\*.prn; \*.txt; \*.csv)」を 選択して、「勘定奉行の操作」の3.で指定した.txtファイルの保存場所を選択します。 該当のファイルを選択して、[開く]ボタンをクリックします。

| licrosoft Excel 2 | 010の場合                        |                                                                                           |
|-------------------|-------------------------------|-------------------------------------------------------------------------------------------|
| 図 ファイルを開く         |                               | クリックして、「テキストファイル(*.prn;                                                                   |
| (3) - ▲, =>       | , □-カルディスク(C:) , ↓ 4→ □-カルディス | ^.txt; ^.csv )」を選択します。<br>2                                                               |
| 整理 ・ 新しいフォル       | VØ- 📖                         |                                                                                           |
| X Microsoft Excel | 名明<br>P OPCTP                 | テキスト ファイル (*.prn;*.3 ▼<br>すべてのファイル (*.*)<br>すべての Excel ファイル (*.xl*:*.xlsx;*.xlsm;*.xls    |
| 🙀 お気に入り           | BCWIN<br>PerfLogs             | Excel ファイル (*.xl*;*.xlsx;*.xlsm;*.xlsb;*.xlam;<br>すべての Web ページ (*.htm;*.html;*.mht;*.mhtr |
| 阔 ライブラリ           | Program Files                 | テキスト ファイル (*.pm;*.bxt;*.csv)                                                              |
| 📑 コンピューター         | ↓ undows<br>↓ ユーザー<br>元編.txt  | Access テータベース (*.mdb;*.mde;*.accdb;*.acc<br>クエリ ファイル (*.iqy;*.oqy;*.oqy;*.rqy)            |
| 🗣 ネットワーク          |                               |                                                                                           |
| 77                | イル名(N): 元場.txt ・ デキスト ファイル    | / (*.pm;*.b •                                                                             |
|                   | ツール(L) ・ 聞く(0) ・              | キャンセル                                                                                     |

#### Microsoft Excel 2003の場合

| ファイルを開く                                                    |                                                                                          |                     |                   |       |       |              | 1            | 7 2         | 3  |
|------------------------------------------------------------|------------------------------------------------------------------------------------------|---------------------|-------------------|-------|-------|--------------|--------------|-------------|----|
| ファイルの場所の                                                   | 🚢 ローカル ディ)                                                                               | 29 (C:)             | - 3               | -12 0 | X 🖬 🛙 | - <b>•</b> % | -JUL)        | -           |    |
|                                                            | 名前                                                                                       | 更新日時                | 種類                | サイン   | ζ     |              |              |             |    |
| 転換<br>(1)<br>(1)<br>(1)<br>(1)<br>(1)<br>(1)<br>(1)<br>(1) | BOBCTR<br>BOBCWIN<br>PerfLogs<br>Program Fill<br>ProgramDat<br>Windows<br>コーザー<br>元幅.bxt | es<br>ta            |                   |       |       |              |              |             |    |
| マイコンピュータ                                                   |                                                                                          |                     |                   |       |       |              | _            |             |    |
| 71 I)/21-9                                                 | 77-1ル名(型)                                                                                | 元帳.txt              |                   |       |       |              | - IX         | K(Q)        |    |
| ₹1 I)Æ1-9<br>Q                                             | ファイル名(N)<br>ファイルの種類(T):                                                                  | 元帳.txt<br>テキスト ファイノ | l, (*prn; *txt; * | csv)  |       | •            | الله<br>جنوب | K(Q)<br>ンセル | D, |

- 3. [テキスト ファイルウィザード]画面で、以下の処理をします。
  - (1) 元のデータの形式で「カンマやタブなどの区切り文字によってフィールドごとに区切られたデータ」を選択して、[次へ]ボタンをクリックします。

| テキスト ファイル ウィザード - 1 / 3                   | ? ×             |
|-------------------------------------------|-----------------|
| 選択したデータは固定長のデータで構成されています。                 |                 |
| D欠へ]をクリックするか、区切るデータの形式を指定してください。          |                 |
|                                           | - I I           |
| ◎ カンマやタブなどの区切り文字によってフィールドごとに区切られたデータ(D)   |                 |
| ● スペースにようしもよとは左に揃んられた回走長ノイールトのナータ(型)      |                 |
| 取り込み開始行(R): 1 (のファイル(Q): 932:日本語(シフト JIS) | •               |
|                                           |                 |
|                                           |                 |
| ファイル C半元帳 txt のブレビュー                      |                 |
| 1 "総勘定元帳【税抜】自 12年 4月 1日 至 12年 4月 3日",     | <u>^</u>        |
| 2000000000000000000000000000000000000     | 目名 ","補助        |
|                                           |                 |
|                                           |                 |
| (キャンセル) < 戻る(B) (次へ( <u>N</u>             | )> <u>完7(E)</u> |

(2) 「タブ」のチェックを外し、「カンマ」にチェックを付けて、[次へ]ボタンをクリックします。

| テキスト ファイル ウィザード - 2/3                                                                                            |
|----------------------------------------------------------------------------------------------------|
| フィールドの区切り文字を指定してください。「データのプレビュー」ボックスには区切り位置が表示されます。         区切り文字         タブ(1)         ・シブロー・(P)                |
| 総勘定元帳【税拣】自 12年 4月 1日 至 12年 4月 3日<br>OB C商事 株式会社<br>日付 伝票No 部門コード 相手部門名<br>・<br>・<br>キャンセル 〈 戻る(B) (次へ(M) > 完了(F) |

(3) 一番左の列をクリックし、データ形式で「**文字列」を選択**して、[完了]ボタンをクリックします。 その他の列は、そのままで問題ありません。

| テキスト ファイル ウィザード - 3                                                     | 3 / 3                                                                   | 8 ×                |
|-------------------------------------------------------------------------|-------------------------------------------------------------------------|--------------------|
| 区切ったあとの列のデータ形式を選択<br>列のデータ形式<br>の(理測(G)<br>で文字列(T)<br>ですい(D)<br>前除する(D) | してください。<br>[G/標準] を選択すると、数字は数値に、日付は日付形式の値<br>変換されます。<br>詳細( <u>A</u> )… | iに、その他の値は文字列に      |
| データのプレビュー(P)<br>(文字列)                                                   | 1//画准 1://画准                                                            | 6//查注              |
| 総御定元帳【税抜】自 12年 4)<br>OBC商事 株式会社<br>日付                                   | 月1日 至12年4月3日<br>云票No 部門コード                                              | 相手部門名              |
| C t                                                                     | 5らをクリックします。 < 戻る(B) 次                                                   | ∧(N)> <b>完7(E)</b> |

4. Excel の日付のセルのみを選択します。

|      | Α7     | • (*  | $f_x$   | 12 4 1 |          |       |       |        |        |
|------|--------|-------|---------|--------|----------|-------|-------|--------|--------|
|      | A      | В     | С       | D      | E        | F     | G     | Н      | I      |
| 1    | 総勘定元朝  | 長【税抜】 | 自 12年 4 | 月 1日   | 至 12年 4月 | 38    |       |        |        |
| 2    | OBC商事  | ■ 株式会 | 社       |        |          |       |       |        |        |
| 3    | 日付     | 伝票No  | 部門コート   | 相手部門   | 門総勘定コート  | 相手総勘知 | 補助コード | 相手補助   | 摘要     |
| 4    |        |       |         |        |          |       |       |        |        |
| 5    | 全社     |       |         | 100    | 現金       | ž     |       |        |        |
| 6    |        |       |         |        |          | 繰越    |       |        |        |
| 7    | 12 4 1 | 1     | 1       | 東京     | 175      | 仮払金   | 1     | 千田     | 名古屋出引  |
| 8    | 12 4 1 | 3     | 0       | その他    | 135      | 売掛金   | 1     | 広瀬商店   | 外販営業   |
| 9    | 12 4 1 | 4     | 0       | その他    | 135      | 売掛金   | 1     | 広瀬商店   | 外販営業   |
| 10   | 12 4 1 | 5     | 0       | その他    | 135      | 売掛金   | 1     | 広瀬商店   | 外販営業   |
| 11   | 12 4 1 | 6     | 0       | その他    | 135      | 売…    |       |        |        |
| 12   | 12 4 1 | 7     | 0       | その他    | 135      | う 複数  | 数科目や  | 複数部門   | を転送し   |
| 13   | 12 4 1 | 8     | 0       | その他    | 130      | 3     |       | 上リナ階   | +      |
| 14   | 12 4 2 | 12    |         |        |          | - 日1  | 小水外の  | ビルを選   | 択しない。  |
| 15   | 12 4 2 | 13    |         |        |          | 0     |       |        |        |
| 16   |        |       |         |        |          |       |       |        |        |
| 17   | 全社     |       |         | 110    | 当座預      | 金     |       |        |        |
| 18   |        |       |         |        |          | 繰越    |       |        |        |
| 19   | 12 4 1 | 8     | 0       | その他    | 130      | 受取手形  | 2     | 東京機器   | l      |
| 20   | 12 4 2 | 11    |         |        |          | 資金諸口  |       |        | 机・椅子則  |
| 21   | 12 4 2 | 13    | 1       | 東京     | 100      | 現金    |       |        | 振替     |
| 22   | 12 4 2 | 13    | 1       | 東京     | 100      | 現金    |       |        | 振替     |
| 23   | 12 4 2 | 13    | 1       | 東京     | 100      | 現金    |       |        | 振替     |
| 24   | 12 4 2 | 13    | 1       | 東京     | 100      | 現金    |       |        | 振替     |
| 25   | 12 4 3 | 14    | 0       | その他    | 300      | 支払手形  | 3     | (株) 平成 | (手形当座) |
| -0.0 |        |       |         |        |          |       |       |        |        |

(1) [置換]メニューを選択します。

Microsoft Excel 2010の場合

[ホーム]ページの[検索と選択]メニューで選択します。

| 2 L    | 1    | -4 | Ĩ,   | ÷<br>DC    | 1-2L        | -1795 | -       | 7-9 | Boo      | <b>山 - M</b><br>京 | icrosoft Excel |        |                                                                                                    |        |          | 3 1        |
|--------|------|----|------|------------|-------------|-------|---------|-----|----------|-------------------|----------------|--------|----------------------------------------------------------------------------------------------------|--------|----------|------------|
| R      | ٨    | M  | 5 25 | 97         |             | + 10  | • A' A' | -   | = &··    | 12                | <b>a</b> 3     | - 19 A | <b>副亲并付き書式。</b>                                                                                                    | S~₩入-  | 5 2r     | (A)        |
| MORI   | 1    | 8  | 1    | <u>u</u> - | <u>ш</u> -1 | 4-2   | 1 · .   | EE  | 11 (R (R | - 10              | 19-16 F        | 34.23  | 37-7ルCU(個内BCE *<br>⇒ セルのスタイル *                                                                                                    | 日間の    | 2. 2459- | 検索と<br>単沢・ |
| 05678- | 1.14 |    |      |            | 7828        |       | la la   |     | 122      |                   | 2.0            | 16     | 294%                                                                                                    | -      | -        |            |
|        | A1   |    |      | (°         | fa-         |       |         |     |          |                   |                |        | Contraction of the Contraction of the Contraction o | C. 201 | (8)      |            |
| 1      | 1    | 1  | 8    |            | 0           | Ð     | E       | F   | Q        | 54717             | e t            | J      | K L                                                                                                    | 9.0    |          | 10         |

#### Microsoft Excel 2003の場合

[編集]メニューで選択します。

| Microsoft Excel            | - Bo | ok1                                   |            |        |      |       |        |        | _       |          |    |   |
|----------------------------|------|---------------------------------------|------------|--------|------|-------|--------|--------|---------|----------|----|---|
| (1) ファイル(D)                | MA   | (E) 表示(Y)                             | 挿入(I)      | 書式(0)  | 1-16 | II) 7 | F-9(D  | ) 2121 | 50(W) / | いし ブ (土) |    |   |
| 0683                       | 2    | 元に戻せませ/                               | V(LL)      | Ctri+Z | 1    | 9     | E - 21 | 紅山     | 45 100% |          | 1  | 9 |
| MSゴシック<br>J16              | 1    | 貼り付け(E)<br>形式を選択し、                    | মেহাবার    | Ctrl+V | •    | в /   | U I    |        | 图 图 1   | · • 34   | 22 | 课 |
| A<br>1<br>2<br>3<br>4<br>5 |      | クリア(A)<br>相味(D)<br>シートの相除(<br>シートの移動) | い<br>またはつゼ | ·(M)   | F    |       | G      | H      | 1. 116  | J        |    | K |
| 7                          | 24   | 検索(E)                                 |            | Ctrl+F |      |       |        | -      |         |          |    |   |
| 8                          |      | <b>服换(E)</b> +++                      |            | Ctrl+H |      |       |        | -      |         |          | -  | _ |
| 10                         |      |                                       | *          |        |      |       |        |        |         |          |    |   |

以下のように文字列を指定して、[すべて置換]ボタンをクリックします。

| 索と置換                 |               | 8                    |
|----------------------|---------------|----------------------|
| 検索(D) 置換(P)          |               |                      |
| 検索する文字列( <u>N</u> ): | 012           |                      |
| 置換後の文字列( <u>E</u> ): | 2012          |                      |
|                      |               | オプション(I) >>          |
| すべて置換(A)             | 置換( <u>R)</u> | すべて検索(J) 次を検索(E) 閉じる |

·置換条件:「12」を「2012」に置換する。 「」は半角スペース。

・置換結果:「12」が「2012」に置換される。

転送日付が複数年にわたる場合には、翌年の年号でも置換を行います。

(2) 引き続き、以下のように文字列を指定して、[すべて置換]ボタンをクリックします。

| 素と置換                 |                |          |         | 8 ×                  |
|----------------------|----------------|----------|---------|----------------------|
| 検索(D) 置換(P)          |                |          |         |                      |
| 検索する文字列( <u>N</u> ): | 0              |          |         | -                    |
| 置換後の文字列(E):          | 0              |          |         |                      |
|                      |                |          |         | オプション( <u>T</u> ) >> |
| すべて置換(A)             | 置換( <u>R</u> ) | すべて検索(1) | 次を検索(F) | · 閉じる                |

・置換結果:「201212 1」が「20121201」に置換される。

5. [ファイル]-[上書き保存]メニューで、.txt ファイルを上書き保存します。 以下のメッセージが表示される場合には、[はい]ボタンをクリックします。

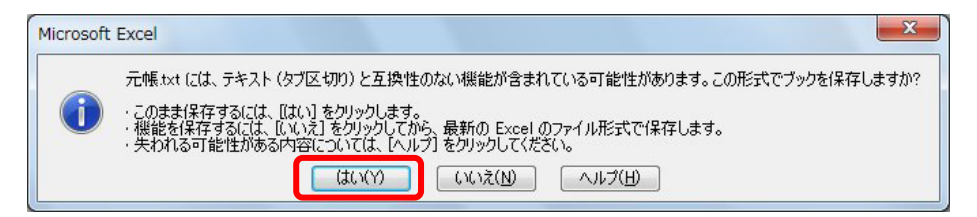

[ファイル]-[閉じる]メニューで、.txt ファイルを閉じます。

以下のメッセージが表示される場合には、[保存しない]または、[いいえ]をクリックします。

Microsoft Excel 2010の場合

Microsoft Excel 2003の場合

| licrosoft Excel | Microsoft Excel |
|-----------------|-----------------|
|                 |                 |

6. 再度、[ファイル]-[開く]メニューを選択します。

Microsoft Excel 2010の場合

| X 🗐 🖻 - 🖗 - 🕼 🗋  | f_x   ∓      |
|------------------|--------------|
| ファイル ホーム 挿入      | ページレイアウト 数式  |
| 上書き保存 民 名前を付けて保存 | Book1 の情報    |
| 💕 開<             | P01          |
| 📑 閉じる            | <u>।</u> इरत |
| 2±+0             | ブックの         |

Microsoft Excel 2003の場合

| X M | licros | oft Excel      | - Book1        |              |    |
|-----|--------|----------------|----------------|--------------|----|
|     | ファ     | イル( <u>E</u> ) | 編集( <u>E</u> ) | 表示(⊻)        | 挿  |
|     |        | 開く( <u>O</u> ) |                | Ctrl+0       |    |
| M   |        | 上書き係           | 转( <u>S</u> )  | Ctrl+S       |    |
|     |        | 名前を付           | けて<br>保存       | ( <u>A</u> ) | 5. |
|     | 2      | 印刷(P).         |                | Ctrl+P       | -  |

7. [ファイルを開く]画面が表示されます。

ファイル名の下または、右のボタンをクリックし、「テキストファイル (\*.prn; \*.txt; \*.csv)」を 選択して、「勘定奉行の操作」の3.で指定した.txt ファイルの保存場所を選択します。 該当のファイルを選択して、[開く]ボタンをクリックします。

Microsoft Excel 2010の場合

| 管理 新しいフォル         | 19-           | □ ·<br>テキスト ファイル (*.prn:*.b ▼                                                           |
|-------------------|---------------|-----------------------------------------------------------------------------------------|
| X Microsoft Excel | 名前            | すべてのファイル (*.*)                                                                          |
|                   | BOBCTR.       | すべての Excel ファイル (*.xl*;*.xlsx;*.xlsm;*.xl                                               |
| 🛃 お気に入り           | OBCWIN        | Excel ファイル (*.xl*;*.xlsx;*.xlsm;*.xlsb;*.xlan<br>すべての Web ページ (*.htm:*.html:*.mbt:*.mbt |
|                   | PerfLogs      |                                                                                         |
| 🗃 ライブラリ           | Program Files | テキスト ファイル (*.pm;*.txt;*.csv)                                                            |
|                   | Windows       |                                                                                         |
| - コンピューター         | ユーザー          | クエリ ファイル (*.iqy;*.dqy;*.rqy)                                                            |
|                   | □ 元幅.txt      |                                                                                         |
| ネットワーク            |               |                                                                                         |
| _                 |               |                                                                                         |

Microsoft Excel 2003の場合

| ファイルを開く                                |                                                                                                    |                                                     |                                                              |                                            |                                             |             | 9      | x  |
|----------------------------------------|----------------------------------------------------------------------------------------------------|-----------------------------------------------------|--------------------------------------------------------------|--------------------------------------------|---------------------------------------------|-------------|--------|----|
| ファイルの場所の                               | 🏭 ローカル ディ                                                                                          | スク (C:)                                             | - 3                                                          | -20                                        | X 🖬 🛙                                       | <u>。</u> •ツ | -14D + |    |
|                                        | 名前                                                                                                 | 更新日時                                                | 種類                                                           | サイン                                        | x                                           |             |        |    |
| また<br>デスクトック<br>マイ ドキュメント<br>マイ ニンピュータ | BOBCTR<br>BOBCWIN<br>PerfLogs<br>Program Fil<br>Program Da<br>Windows<br>Windows<br>コーザー<br>元帳.txt | ies<br>ta                                           |                                                              |                                            |                                             |             |        |    |
| G                                      | 771ル省(1):                                                                                          | 元铼.txt                                              |                                                              |                                            |                                             |             | 開K(Q)  | •  |
| -                                      | ファイルの種類(1)                                                                                         | テキスト ファイ                                            | j , (*prn; *txt; *                                           | csv)                                       |                                             | -           | キャンセ   | Nr |
|                                        |                                                                                                    | すべてのファイ)<br>すべての Micro<br>Microsoft Off<br>すべての Web | は (**)<br>osoft Office Exc<br>fice Excel ファイ/<br>ページ (*htm:* | cel ファイル (*<br>ル (*xi*: *xi<br>html; *.mht | xi*: * xis: *<br>s: * xis: * xi<br>*.mhtml) | xk<br>t; *  |        |    |

- 8. [テキスト ファイルウィザード]画面で、以下の処理をします。
  - (1) 元のデータの形式で「カンマやタブなどの区切り文字によってフィールドごとに区切られたデータ」を選択して、[次へ]ボタンをクリックします。

| テキスト ファイル ウィザード - 1/3                                     | X |
|-----------------------------------------------------------|---|
| 選択したデータは固定長のデータで構成されています。                                 |   |
| D欠へ] をクリックするか、区切るデータの形式を指定してください。                         |   |
| 元のデータの形式                                                  |   |
| ● カンマやタブなどの区切り文字によってフィールドことに区切られたデータ(D)                   |   |
|                                                           |   |
| 取り込み開始行(B): 1 テのファイル(Q): 932:日本語 (シフト JIS)                | • |
|                                                           |   |
| ファイル C半元帳 txt のブレビュー                                      |   |
| 1 / 総勘定元帳【税抜】自 12年 4月 1日 至 12年 4月 3日",                    |   |
|                                                           |   |
| 3 日11 ,1広県№ ,部門コート、、18年部門3名 ,総勘定コート、、18年総勘定科日名 , 18月<br>4 | Ŧ |
| ۰                                                         |   |
| キャンセル 〈 戻る(B) (次へ(M)) 完了(E)                               |   |

(2) 「タブ」にチェックを付けて、[次へ]ボタンをクリックします。

| テキスト ファイル ウィザード - 2 / 3                                | 8 <mark>- × -</mark>                                 |
|--------------------------------------------------------|------------------------------------------------------|
| フィールドの区切り文字を指定してください。(データのブレビュー) ボッ<br>反対の文字           | りスには区切り位置が表示されます。                                    |
| マタブ(1)<br>でなってン(M)<br>カンマ(2)<br>スペース(5)<br>その私(2)      | 前回は「カンマ」にチェックを付けましたが、<br>今回は <b>「タブ」にチェック</b> を付けます。 |
| テータのブレビュー(E)                                           |                                                      |
| 総勘定元幅【税株】自 12年 4月 1日 至 12年 4月 8日<br>〇日 C 商事 株式会社<br>日付 | 伝要No 25門2-ト* 相手32門3-5 +                              |
| <i>۴</i>                                               | *ンセル 〈異私B <u>法へN)</u> 売7(5)                          |

(3) 1番左の列をクリックし、データ形式で「日付:YMD」を選択して、[完了]ボタンをクリックします。
 その他の列は、そのままで問題ありません。

| テキスト ファイル ウィザード・3/3                                              | 0 V                                               |
|------------------------------------------------------------------|---------------------------------------------------|
| 区切ったまとの利のテータ形式を選択してください。<br>利のテータ形式<br>○ (4種単位)<br>● ★1750 (0.1) | 前回は、「文字列」を選択しましたが、<br>今回は <b>「日付:YMD」を選択</b> します。 |
| ● Efi(D) YMD •                                                   | ET\$8(A)_                                         |
| データのプレビュー(型)                                                     |                                                   |
|                                                                  | /標準 0/標準 0/標準                                     |
| 総別定元幣(28税)目12年4月1日至12年4月3日<br>OBC商事時式会社<br>日付                    | 5.2010 (SP11)-1-' 10#SP116 ,                      |
| こちらをクリックしま                                                       |                                                   |

9. 伝票日付が Excel の日付形式で表示されます。

| 1  | A        | В     | C       | D    | E       | F              | G     | Н      | I     |
|----|----------|-------|---------|------|---------|----------------|-------|--------|-------|
| 1  | 総勘定元     | 長【税抜】 | 自 12年 4 | 月 1日 | 至 12年 4 | 月 3日           |       | 1 22   |       |
| 2  | OBC商     | 事 株式会 | :社      |      |         |                |       |        |       |
| 3  | 日付       | 伝票No  | 部門コート   | 相手部門 | 門{総勘定」- | <b>卜相手総勘</b> 2 | 補助コード | 相手補助和  | 摘要    |
| 4  |          |       |         |      |         |                |       |        |       |
| 5  | 全社       |       |         | 100  | 現       | 金              |       |        |       |
| 6  |          |       |         |      |         | 繰越             |       |        |       |
| 7  | 2012/4/1 | 1     | 1       | 東京   | 17      | 5 仮払金          | 1     | 千田     | 名古屋出引 |
| 8  | 2012/4/1 | 3     | 0       | その他  | 13      | 5 売掛金          | 1     | 広瀬商店   | 外販営業  |
| 9  | 2012/4/1 | 4     | 0       | その他  | 13      | 5 売掛金          | 1     | 広瀬商店   | 外販営業  |
| 10 | 2012/4/1 | 5     | 0       | その他  | 13      | 5 売掛金          | 1     | 広瀬商店   | 外販営業  |
| 11 | 2012/4/1 | 6     | 0       | その他  | 13      | 5 売掛金          | 1     | 広瀬商店   | 外販営業  |
| 12 | 2012/4/1 | 7     | 0       | その他  | 13      | 5 売掛金          | 1     | 広瀬商店   | 掛販売   |
| 13 | 2012/4/1 | 8     | 0       | その他  | 13      | 〕受取手形          | 2     | 東京機器   | 小切手回り |
| 14 | 2012/4/2 | 12    |         |      |         | 資金諸□           |       |        | 買掛金の払 |
| 15 | 2012/4/2 | 13    |         |      |         | 諸口             |       |        | 振替    |
| 16 |          |       |         |      |         |                |       |        |       |
| 17 | 全社       |       |         | 110  | 当座      | 預金             |       |        |       |
| 18 |          |       |         |      |         | 繰 越            |       |        |       |
| 19 | 2012/4/1 | 8     | 0       | その他  | 13      | 〕受取手形          | 2     | 東京機器   |       |
| 20 | 2012/4/2 | 11    |         |      |         | 資金諸□           |       |        | 机・椅子則 |
| 21 | 2012/4/2 | 13    | 1       | 東京   | 10      | 〕現 金           |       |        | 振替    |
| 22 | 2012/4/2 | 13    | 1       | 東京   | 10      | 〕現 金           |       |        | 振替    |
| 23 | 2012/4/2 | 13    | 1       | 東京   | 10      | 〕現 金           |       |        | 振替    |
| 24 | 2012/4/2 | 13    | 1       | 東京   | 10      | 〕現 金           |       |        | 振替    |
| 25 | 2012/4/3 | 14    | 0       | その他  | 30      | 〕 支払手形         | 3     | (株) 平成 | 手形当座3 |

10. [ファイル]-[上書き保存]メニューで、上書き保存します。

Excel ファイルとして保存するため、以下のメッセージで[いいえ]ボタンをクリックします。 [名前を付けて保存する]画面で、[保存]ボタンをクリックします。

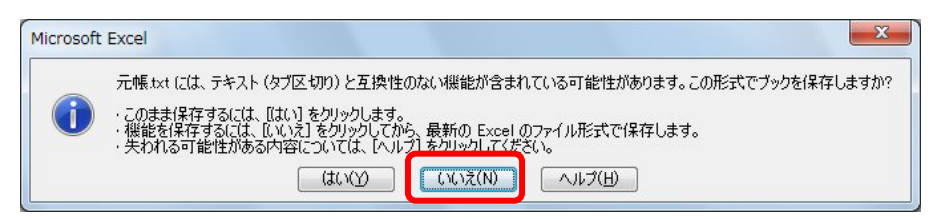

#### <参考>

和暦表示にする場合には、Excelの日付のセルを選択して、[右クリック]-[セルの書式設定]画面で変更します。

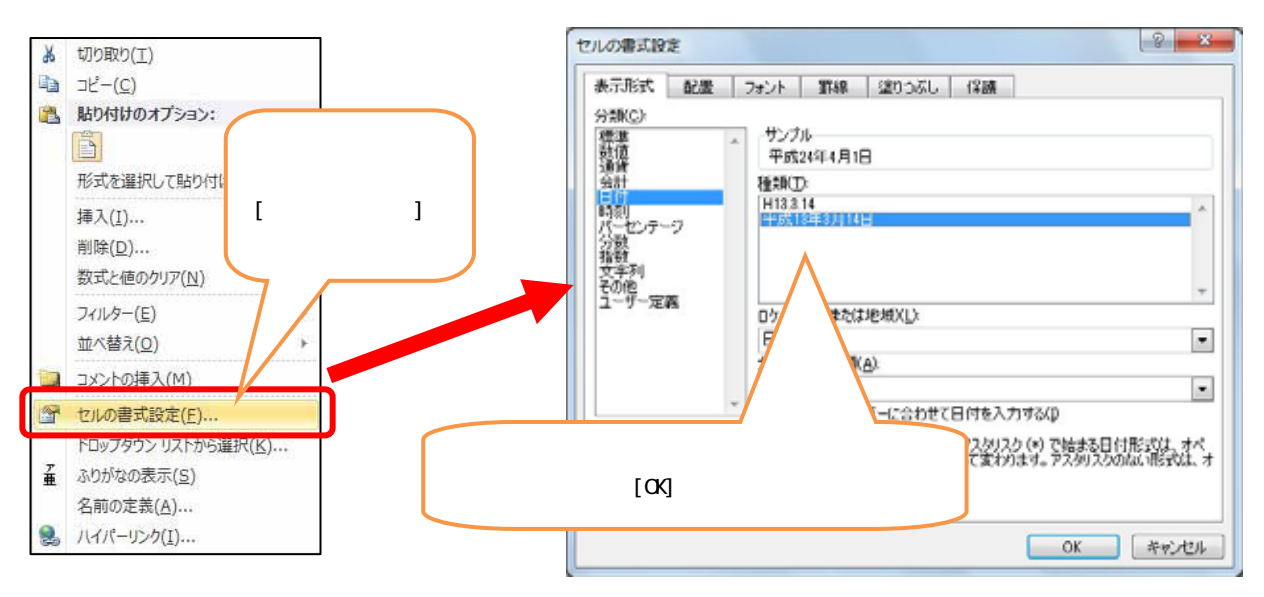